# BIOMETRIC DEVICE INSTALLATION

# Prepared by CHI, MoHFW DATE – 14-07-2025

MANTRA MFS110 REGISTERED DEVICE SERVICE -MANUAL WINDOWS

MANTRA SOFTECH INDIA PVT LTD Version 1.1.0

#### TABLE OF CONTENTS

| 1.  | Download link for Mantra RD Service Setup | 3  |
|-----|-------------------------------------------|----|
| 2.  | Mantra MFS110 Driver Setup Installation   | 5  |
| 3.  | Mantra MFS110 RD Service Installation     | 7  |
| 4.  | MFS110 L1 Registered Device               | 10 |
| 5.  | RD Service Test Application               | 11 |
| 6.  | Proxy Setting                             | 13 |
| 7.  | Browser Configuration for RD Service      | 15 |
| 8.  | Configure System Time Zone                | 18 |
| 9.  | Device Registration on Management Server  | 18 |
| 10. | Technical Support                         | 18 |

This user manual has been prepared for the use of UIDAI certified Mantra MFS110 Biometric device only. The instructions mentioned in this user manual may vary with other brands of UIDAI certified biometric devices.

#### List of UIDAI Certified Biometric Authentication Devices.

Please click here on this link to see the list of Aadhar approved biometric devices, your device should be one of this list.

https://uidai.gov.in/images/resource/list\_of\_UIDAI\_certified\_device\_vendors\_06\_05\_2021.pdf

#### This documentations is prepared for Mantra RD Service & MFS110 Driver Setup.

Installations process will be different for different manufacture devices accordingly you should follow your device manufacturer guidelines for installations.

#### 1. Download link for Mantra RD Service Setup.

Registered device service of MFS110 is fully compatible with latest Aadhar Authentication API.

Registered device service Setup for MFS110 is available on our download portal

#### https://www.mantratec.com/Download/User

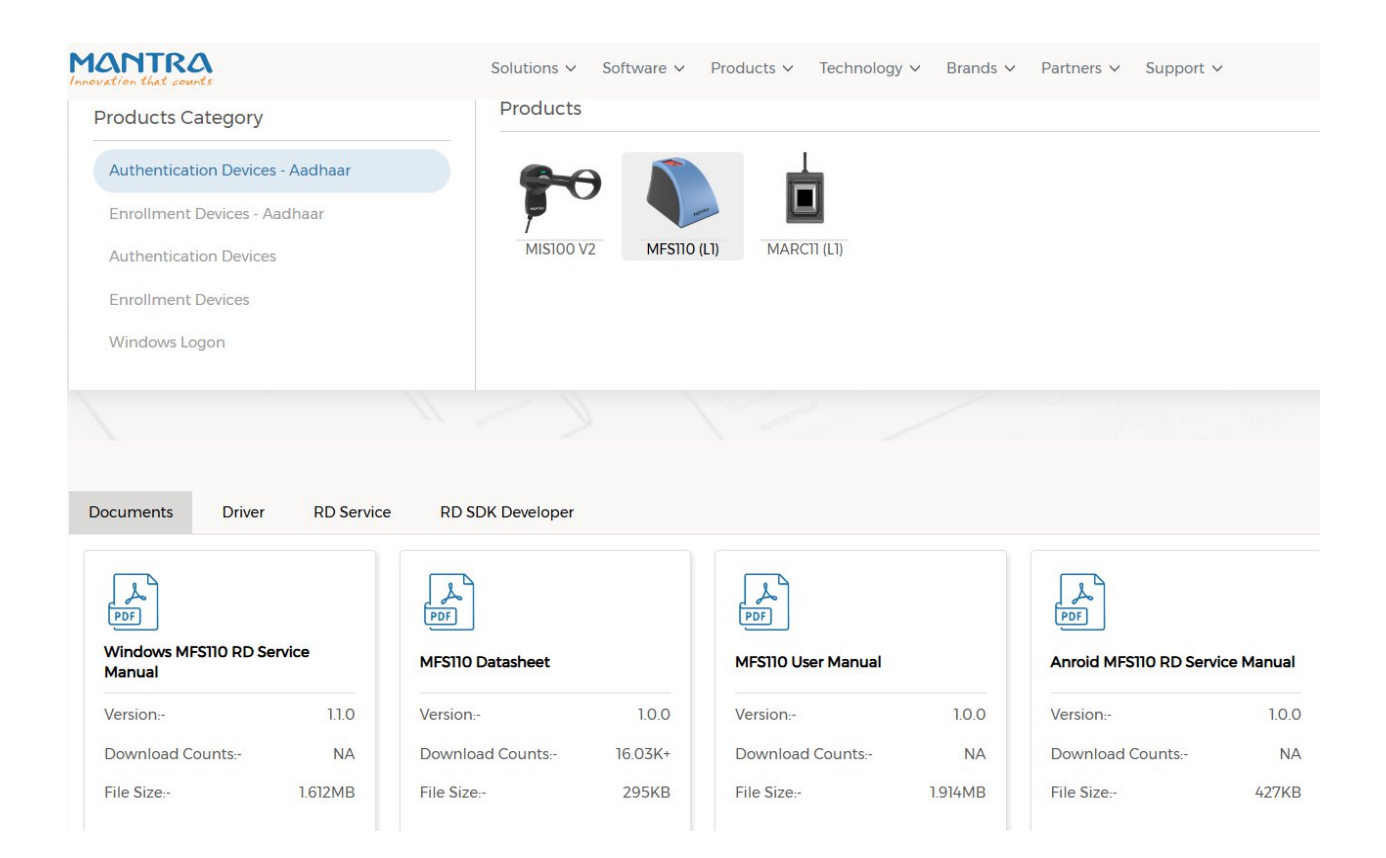

Click on both link and download.

Download MFS110 RD Services Download MFS110 Drivers

Install Mantra RD Service & MFS110 Driver Setup.

# 2. Mantra MFS110 Driver Setup Installation.

#### 1. Start installation:

Right click on setup file and select "Run as administrator".

Note: To install MFS110 scanner drivers and necessary service, setup need to access system32 folder. In this case setup need administrator privileges.

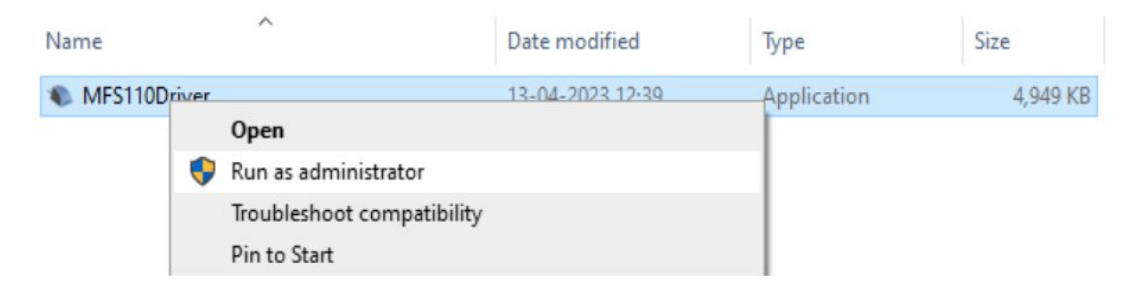

# 2. Welcome Wizard and Destination Location:

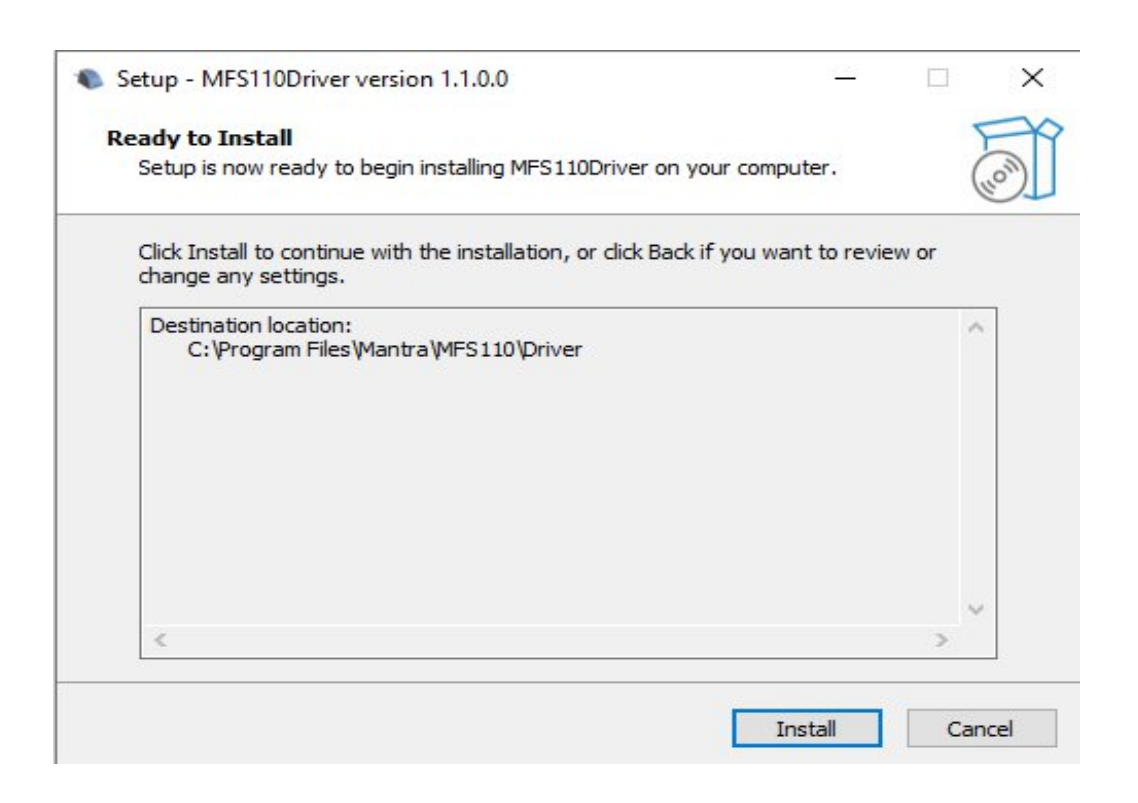

# 3. Finish Driver Installation

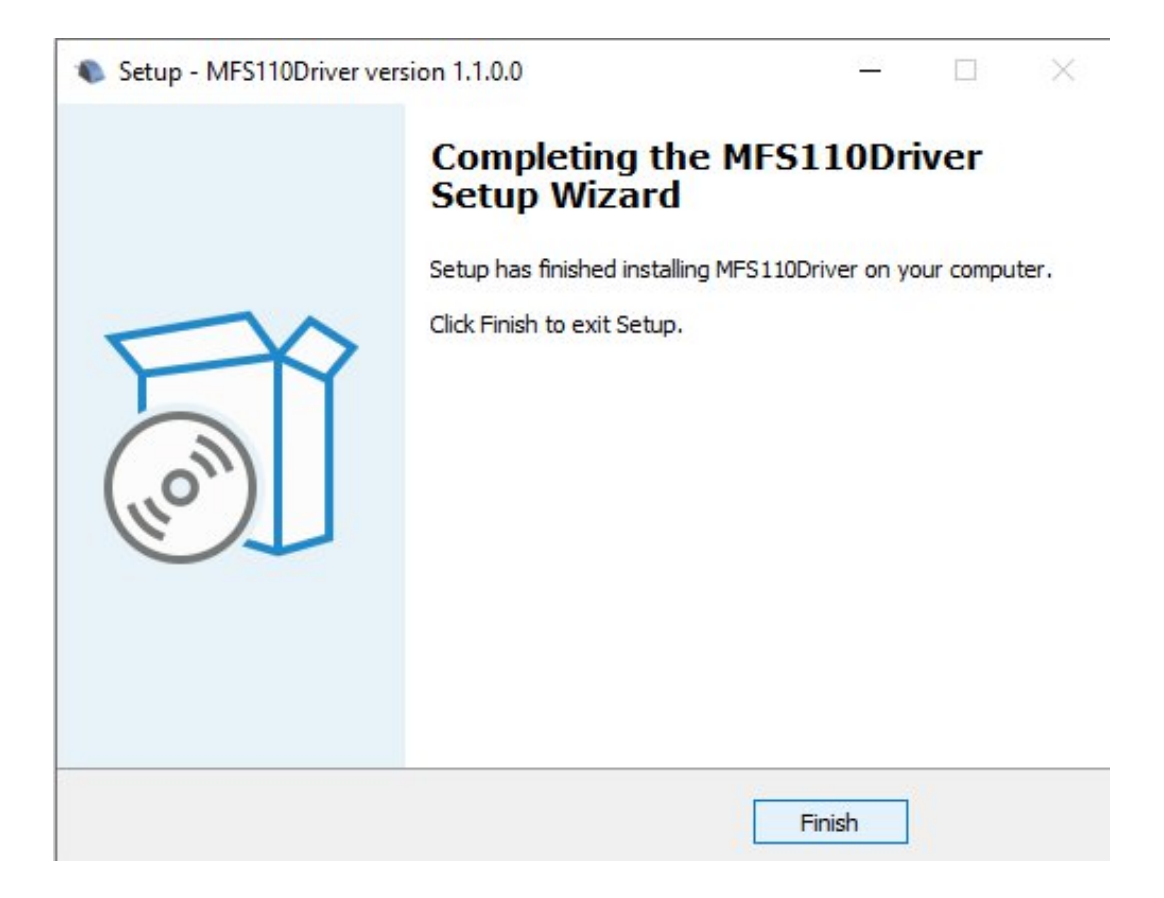

# 3. Mantra MFS110 RD Service Installation .

## 1. Start installation:

- Right click on setup file and select "Run as administrator".
- Note: To install Mantra RD Service, setup need administrator privileges.

| MantraMFS110RDServ |             | 24 02 0022 44 07  | A 19 19 | 754 KB |
|--------------------|-------------|-------------------|---------|--------|
|                    | Open        |                   |         |        |
|                    | 🎈 Run as ad | ministrator       |         |        |
|                    | Troublesh   | oot compatibility |         |        |
|                    | Pin to Sta  | t                 |         |        |

# 2. Welcome Wizard:

| Setup - Mantra MFS110 Registered Device Service version 1.0.1               | -        |         | ×    |
|-----------------------------------------------------------------------------|----------|---------|------|
| Select Start Menu Folder                                                    |          | 5       | N    |
| Where should Setup place the program's shortcuts?                           |          | (       | Non) |
| Setup will create the program's shortcuts in the following Star             | t Menu   | folder. |      |
| To continue, click Next. If you would like to select a different folder, cl | Ick Brov | vse.    | 1    |
| (Deraur)                                                                    | Bro      | wse     |      |
|                                                                             |          |         |      |
|                                                                             |          |         |      |
|                                                                             |          |         |      |
|                                                                             |          |         |      |
| Don't create a Start Menu folder                                            |          |         |      |
| Next                                                                        |          | Can     | cel  |
| Next                                                                        |          | Can     | cei  |

# 3. Destination Location:

| ady to Install<br>Setup is now ready to begin installing        | g Mantra MFS110 Registered Device Service                      |
|-----------------------------------------------------------------|----------------------------------------------------------------|
| on your computer.                                               |                                                                |
| Click Install to continue with the inst<br>change any settings. | allation, or <mark>click Back if you want to review o</mark> r |
| Destination location:<br>C:\Program Files\Mantra\RDSer          | vice\MFS110                                                    |
| Start Menu folder:<br>(Default)                                 |                                                                |
|                                                                 |                                                                |
| <                                                               | >                                                              |

4. Finish RD Service Installation:

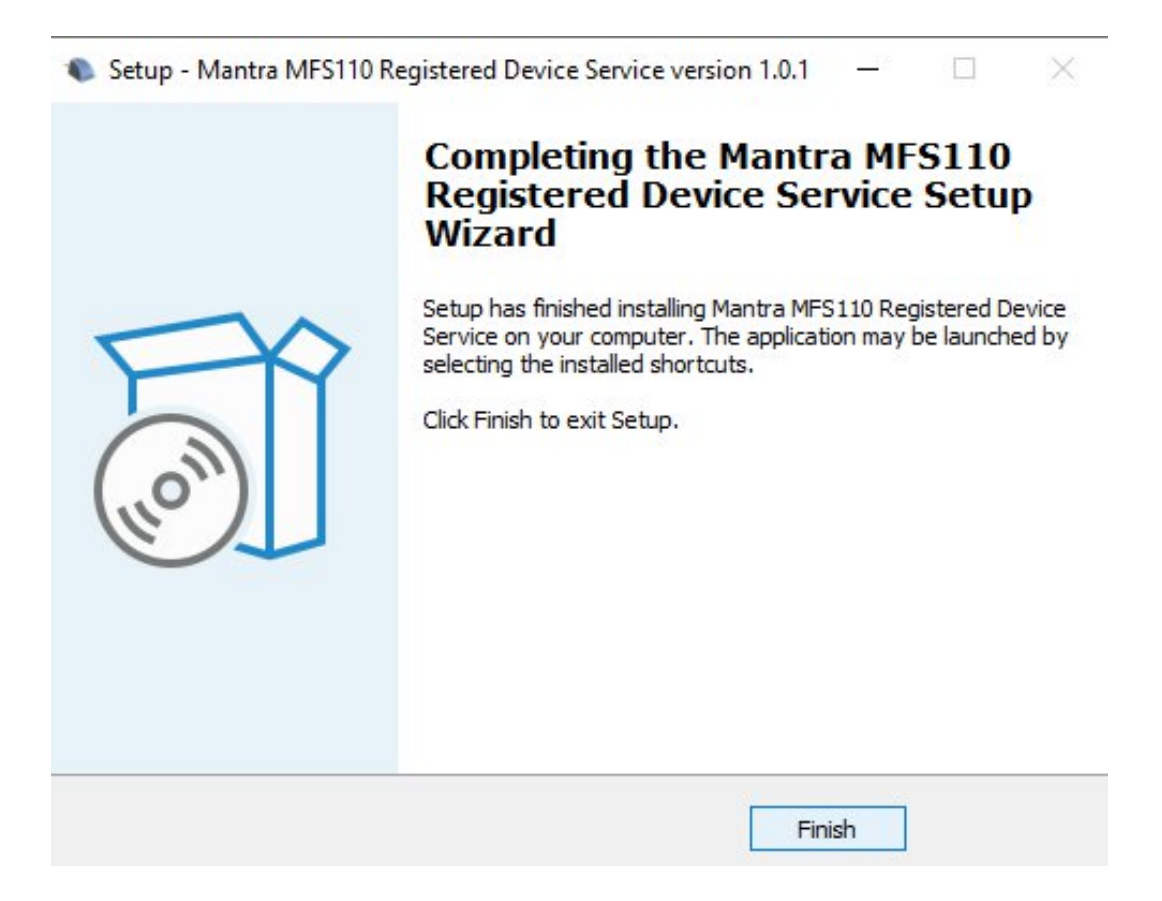

• After installation of RD Service, it can be found under Services form "Control Panel\All Control Panel Items\Administrative Tools".

| Services (Local)     | -                   |             |         |              |             |
|----------------------|---------------------|-------------|---------|--------------|-------------|
| Mantra MFS110 AVDM   | Name                | Description | Status  | Startup Type | Log On As   |
|                      | 🖏 Mantra AVDM       | Mantra Aad  | Running | Automatic    | Local Syste |
| Stop the service     | Mantra MFS110 AVDM  | Mantra MFS  | Running | Automatic    | Local Syste |
| vestari, the service | Antra MIS100V2 AVDM | Mantra MIS  | Running | Automatic    | Local Syste |

# 4. MFS110 L1 Registered Device

- When RD Service will detect device then it will convert it into registered device and user will be notified with success response by RD Service
- After that you need to unplug and plug your device.

| MANTRA AV                                                                          | /DM 🛞                                      |
|------------------------------------------------------------------------------------|--------------------------------------------|
| You have successfully converted<br>registered devic<br>Kindly unplug and plug your | device into aadhaar<br>e.<br>device again. |
| Ver: 1.1                                                                           | ОК                                         |

 If your device is not listed at Mantra Management Server than user will be notified with below message so in this case you need to contact with our Servico Team at <u>http://servico.mantratecapp.com</u> Or +91-79-49068000.

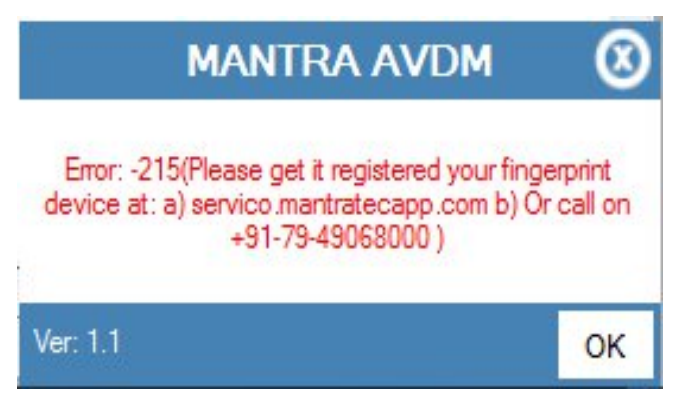

- Once registered MFS110 device will be plugged to the system, RD service will detect it automatically and validate it on Mantra's Management Server.
- Once validation competed then it will generate below popup for user information.

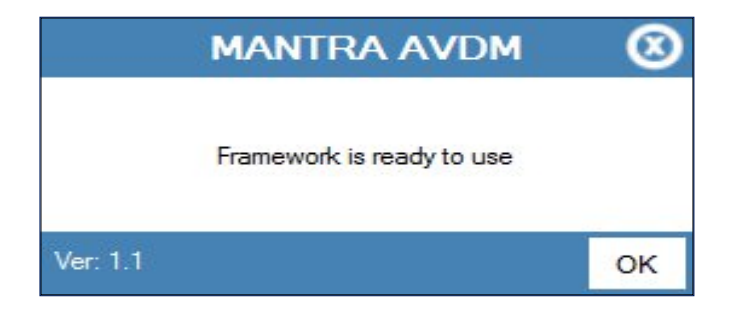

# 5. RD Service Test Application

- 1) HTTP : <u>http://rdtest.aadhaardevice.com/</u>
- 2) HTTPS : <u>https://rdtest.aadhaardevice.com/</u> (Test https URL if your website is in https)
- By running RD Service Test application, user can detect all RD Services installed in their system.

| Initialized Framework     | Discover AVDM                     | Device I | Info     | Capture | Reset       |   |          |    |           |   |
|---------------------------|-----------------------------------|----------|----------|---------|-------------|---|----------|----|-----------|---|
| Select Option to Capture  |                                   |          |          |         |             |   |          |    |           |   |
| AVDM                      |                                   |          | DataType | Wadh    | Finger Coun | t | Face Cou | nt | Iris Type |   |
| (READY-11100)Mantra MFS11 | 0 Authentication Vendor Device Ma | inager v | X v      |         | 1           | ۷ | 0        | ۷  | SELECT    | ۷ |

• User can get Device Information which is connected to its system.

| nitialized Fram                                                                                  | ework                                                               | Discov                                                                           | ver AVDM                                                        | Device Info                                                                                                    | Capture                                                           | Reset                                                                             |              |             |           |   |
|--------------------------------------------------------------------------------------------------|---------------------------------------------------------------------|----------------------------------------------------------------------------------|-----------------------------------------------------------------|----------------------------------------------------------------------------------------------------|-------------------------------------------------------------------|-----------------------------------------------------------------------------------|--------------|-------------|-----------|---|
| Select Option to                                                                                 | ) Capture                                                           |                                                                                  |                                                                 |                                                                                                    |                                                                   | 11                                                                                |              |             |           |   |
| AVDM                                                                                             |                                                                     |                                                                                  |                                                                 |                                                                                                    | DataType W                                                        | /adh                                                                              | Finger Count | Face Count  | Iris Type |   |
| (READY-11100)M                                                                                   | lantra MFS110                                                       | Authentication Vendor                                                            | Device Manager                                                  | ۷                                                                                                    | X ¥                                                               |                                                                                   | 1 🗸          | 0           | SELECT    | ٧ |
| îmeout                                                                                           |                                                                     | PidVer                                                                           |                                                                 | Env                                                                                                    | Client Key                                                        |                                                                                   | Iris Count   | Finger Type | Face Type |   |
| 10000                                                                                            | ۷                                                                   | 2.0                                                                              | ۷                                                               | PP v                                                                                                    | Enter text                                                        |                                                                                   | 0 🗸          | FMR         | ✔ SELECT  | ۷ |
| Timeout                                                                                          |                                                                     | PGCount                                                                          |                                                                 |                                                                                                    | OTP                                                               |                                                                                   |              |             |           |   |
| 20000                                                                                            | v                                                                   | 2                                                                                | ¥                                                               |                                                                                                    | Enter text                                                        |                                                                                   |              |             |           |   |
| AVDM / Devic                                                                                     | e Info                                                              |                                                                                  |                                                                 |                                                                                                    |                                                                   |                                                                                   | Pid Options  |             |           |   |
| xml version=<br <device dpl<br="" info="">mc="MIIDzTCC<br/>1TSVBMIEwxIF<br/>xCzAJBgNVBA</device> | '1.0'?><br>d='MANTRA.I<br>ArWgAwIBAgI<br>BPQzExCzAJI<br>gTAkdKMQswI | ISIPL" rdsid="RENES.<br>MjawMEE4NjawDQY.<br>BgNVBAsTAkIUMSUw<br>CQYDVQQGEwJJTjae | AS.MANTRA.DD1<br>JKoZihvcNAQELE<br>IwYDVQQKExxN<br>Fw0yMTA0MTUv | " rdsVer="1.0.0" mi="MFS110"<br>3QAwg2sxHzAdBgkqhkiG9w0BC0<br>YW50cmEgU29mdGVjaCBJbmRp<br>vNDQwMDRaFw0yMTA1MTQxM1 | DEWEHJKQG1hbnRyYXRU<br>YSBQdnQgTHRkMRIwEA<br>TeyNTBøMIGwMSQwigYJH | A<br>/YSjb20xFj4UBgNVBAMTDU<br>YDVQQHEwlBaG1/ZGFIVWQ<br>(ozlincNAQkBFhVzdXBwb3J ▼ |              |             |           |   |

• By calling capture function of RD service, user can capture biometric data.

| nitialized Framework                                                                                                    | Discover AVDM                                                                                                    | Device Info                                                                                                    | Captur                                                | e Reset                                                                                |                                                                             |                                                                                                    |                                                                         |                                                      |
|----------------------------------------------------------------------------------------------------|----------------------------------------------------------------------------------------------------|----------------------------------------------------------------------------------------------------|-------------------------------------------------------|----------------------------------------------------------------------------------------|-----------------------------------------------------------------------------|----------------------------------------------------------------------------------------------------|-------------------------------------------------------------------------|------------------------------------------------------|
| Select Option to Capture                                                                                                    |                                                                                                    |                                                                                                    |                                                       |                                                                                        |                                                                             |                                                                                                    |                                                                         |                                                      |
| AVDM                                                                                                    |                                                                                                    |                                                                                                    | DataType                                              | Wadh                                                                                   | Finger Count                                                                | Face Count                                                                                                    |                                                                         | Iris Type                                            |
| (READY-11100)Mantra MFS110                                                                                                    | Authentication Vendor Device Man                                                                                     | ager 🗸                                                                                                    | X V                                                   |                                                                                        | 1                                                                           | •                                                                                                    | ~                                                                       | SELECT                                               |
| Timeout                                                                                                    | PidVer                                                                                                    | Env                                                                                                    | Client Key                                            |                                                                                        | Iris Count                                                                  | Finger Type                                                                                                    |                                                                         | Face Туре                                            |
| 10000 🗸                                                                                                    | 2.0 🗸                                                                                                    | PP v                                                                                                    | Enter text                                            |                                                                                        | 0                                                                           | Y FMR                                                                                                    | *                                                                       | SELECT                                               |
| PTimeout                                                                                                    | PGCount                                                                                                    |                                                                                                    | OTP                                                   |                                                                                        |                                                                             |                                                                                                    |                                                                         |                                                      |
| 20000 🗸                                                                                                    | 2 🗸                                                                                                    |                                                                                                    | Enter text                                            |                                                                                        |                                                                             |                                                                                                    |                                                                         |                                                      |
| <pre> <deviceinfo.dpid="mantra:<br>mc="MIIDzTCCArWgAwIBAg<br/>1TSVBMIEwxIFBPQzExCzAJ<br/>xCzAJBgNVBAgTAkdKMQsw</deviceinfo.dpid="mantra:<br></pre> | MSIPL" rdsid="RENESAS.MANTRA<br>IMjAwMEE4NjAwDQYJKoZihvcNA<br>BgNVBAsTAkIUMSUwiwYDVQQKI<br>CQYDVQQGEwJJTjAeFw0yMTAD) | .001" rdsVer="1.0.0" mi="MFS110"<br>QELBQAwgZsxHzAdBgkqhkiG9w0BC<br>zxxNYW50cmEgU29mdGVjaCBJbmR<br>dTUwNDQwMDRaFw0yMTA1MTQxM | QEWEHJkQG1hbnRy<br>pYSBQdnQgTHRkMR<br>TEyNTBaMIGwMSQw | YXRIYy5jb20xFjAUBgNVBAMTDU<br>IwEAYDVQQHEwIBaG1lZGFYVWQ<br>IgYJKoZlhvcNAQkBFhVzdXBwb3J | fType="0" iCounpid/ver="2.0" timenv="PP" /> <cr< td="">/CustOpts&gt; </cr<> | 1.0" /> <piduptions ver-<br="">t="0" pCount="0" pgCou<br/>eout="10000" pTimeout:<br/>ustOpts&gt;<param name="&lt;br"/>lidOptions&gt;</piduptions> | ="1.0"> <opt<br>int="2" forma<br/>="20000" po:<br/>"mantrakey"</opt<br> | stount="1"<br>st="0"<br>sh="UNKNOWN"<br>'value="" /> |
| Pid Data                                                                                                    |                                                                                                    |                                                                                                    |                                                       |                                                                                        |                                                                             |                                                                                                    |                                                                         | 2                                                    |

#### Mantra Management Server

- It is necessary that RD service installed in client machine must interact with Mantra's Management Server.
- For that, client machine must access the domain <a href="https://aadhaardevice.com">https://aadhaardevice.com</a> and it's all subdomains.

# 6. Proxy Setting

# Proxy in Network (if proxy is required to connect internet)

After installation of RD Service below Application - Config Mantra MFS110 RDService shortcut will be available on 'desktop' as well as in 'All Programs'.

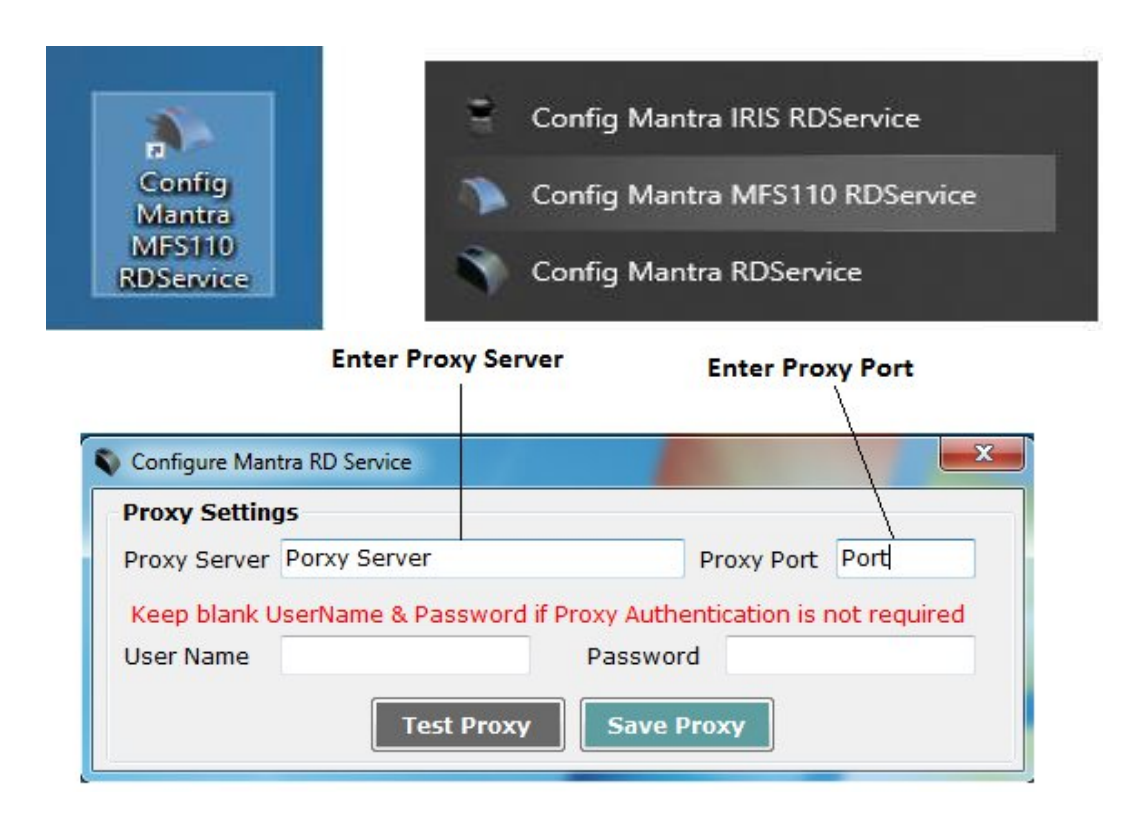

Enter Username and Password if Proxy Authentication is required otherwise keep as Blank.

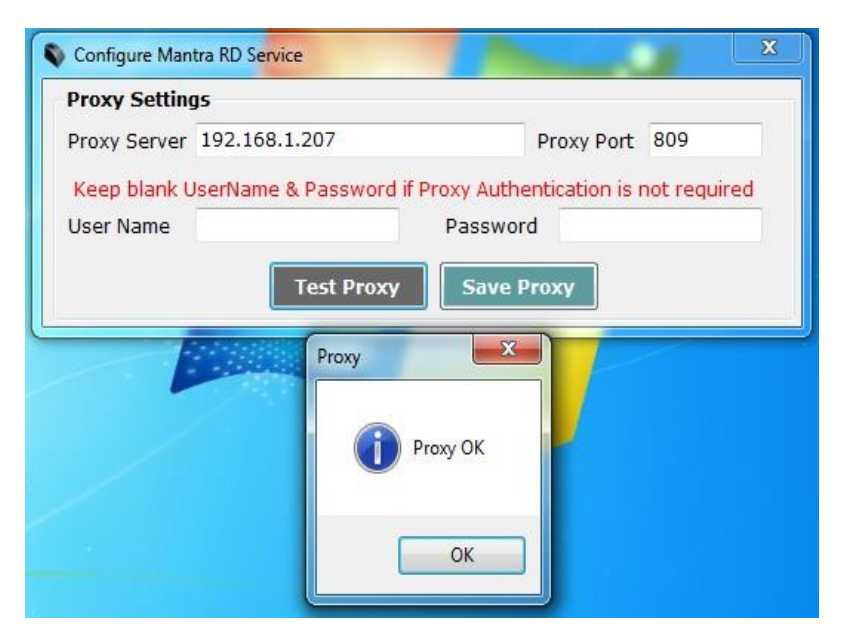

> On "OK" Message of Test Proxy, click on **Save Proxy**.

| Proxy Setting | gs                           |                |               |              |
|---------------|------------------------------|----------------|---------------|--------------|
| Proxy Server  | 192.168.1.207                |                | Proxy Port    | 809          |
| Keep blank U  | JserName & Password if P     | roxy Auther    | ntication is  | not required |
| User Name     |                              | Password       |               |              |
|               | dition                       |                |               |              |
| Proxy Mo      | Proxy Settings Save Successf | ully, Kindly U | nplug and Plu | ıg Device.   |

You need to "Unplug and Plug" device so RD Service will take that proxy setting to communicate "Mantra Management Server".

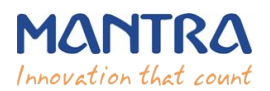

| utomatic con<br>se of manual | figuration may ove<br>settings, disable a | rride man  | ual setting              | s. To ensure the<br>on. |
|------------------------------|-------------------------------------------|------------|--------------------------|-------------------------|
| Automatica                   | lly detect settings                       |            | -                        |                         |
| Use automa                   | atic configuration s                      | cript      |                          |                         |
| Address                      |                                           |            |                          | ]                       |
| roxy server                  |                                           |            |                          |                         |
| Use a prox<br>dial-up or V   | y server for your L<br>'PN connections).  | AN (These  | e <mark>s</mark> ettings | will not apply to       |
| Address:                     | 192.168.1.99                              | Port:      | 808                      | Advanced                |
|                              | provu server for k                        | ocal addre | 2922                     |                         |

# 7. Browser Configuration for RD Service

#### 1) Chrome

If Web Application which is calling RD Service API is running on HTTP then configure your chrome browser as below. Browse below URL to change value to 'Disable' for 'Block insecure private network requests'

#### chrome://flags/#block-insecure-private-network-requests

| Diock insecure private network requests.                                                                                          |          |   |
|----------------------------------------------------------------------------------------------------|----------|---|
| addresses. See also: https://developer.chrome.com/blog/private-network-access-update/ –                                           | Default  | ~ |
| Mac, Windows, Linux, ChromeOS, Android, Fuchsia, Lacros                                                                           | Default  |   |
| <u>#block-insecure-private-network-requests</u>                                                                                   | Enabled  |   |
|                                                                                                    | Disabled |   |
| Send Private Network Access preflights                                                                                            |          |   |
| Enables sending Private Network Access preflights ahead of requests to more-private IP                                            |          |   |
| addresses. Failed preflights display warnings in DevTools without failing entire request. See                                     | Default  | ~ |
| also: https://developer.chrome.com/blog/private-network-access-preflight/ – Mac,<br>Windows Linux ChromeOS Android Euchsia Lacros |          |   |
| #private.patwork.accore.acod.profiliable                                                                                          |          |   |
| <u>#pirvate network access send prenigino</u>                                                                                     |          |   |
| Respect the result of Private Network Access preflights                                                                           |          |   |
| Enables sending Private Network Access preflights ahead of requests to more-private IP                                            |          |   |
| addresses. These preflight requests must succeed in order for the request to proceed. See                                         | Default  | ~ |

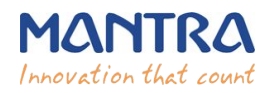

#### 2) Firefox

Browse below URL to change value to **TRUE** for **'network.websocket.allowinsecure-FromHTTPS' about:config** 

| network.websocket.allowInsecureFromHTTPS |      | Show only modified prefe |  |
|------------------------------------------|------|--------------------------|--|
| rk.websocket.<br>nsecureFromHTTPS        | true | \$                       |  |
| isecurerromini TPS                       |      |                          |  |
|                                          |      |                          |  |
|                                          |      |                          |  |
|                                          |      |                          |  |
|                                          |      |                          |  |

#### 3) Microsoft Edge

Browse below URL to change value to 'Disable' for 'Block insecure private network requests'

#### edge://flags/#block-insecure-private-network-requests

| € C | <b>Q</b> Edge   edge//flags/#block-insecure-private-network-requests |                                                                                                    |                   |
|-----|----------------------------------------------------------------------|----------------------------------------------------------------------------------------------------|-------------------|
|     |                                                                      | Q Search flags                                                                                                    | Reset all         |
|     | ● <mark>Bic</mark><br>Pre<br>adi<br><u>#bi</u>                       | <mark>ck insecure private network requests.</mark><br>vents non-secure contexts from making subresource requests to more-priv<br>tresses. – Mac, Windows, Linux, Android<br>ock-insecure-private-network-requests | ate IP Disabled 🗸 |

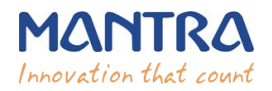

#### 4) Internet Explorer

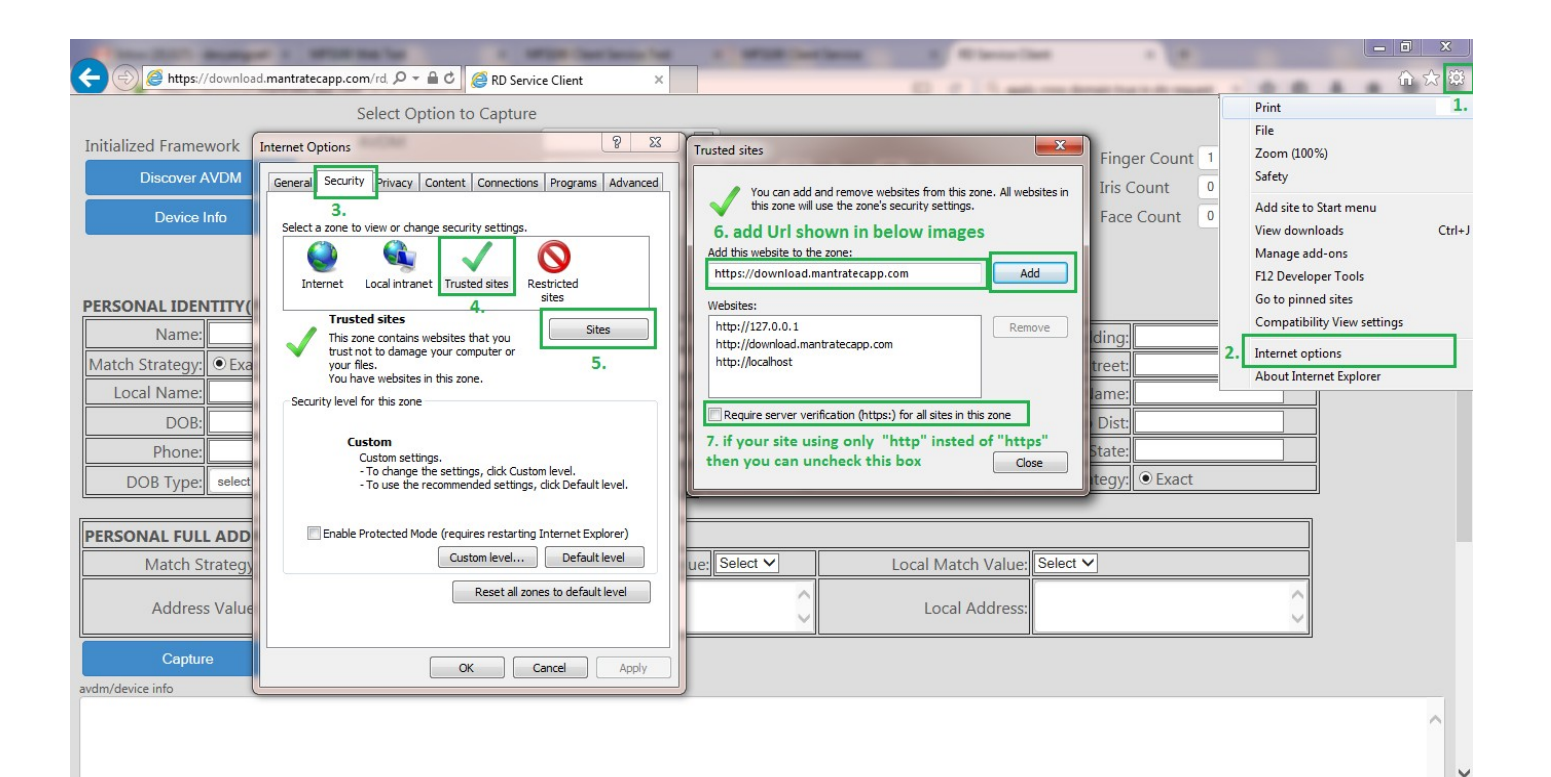

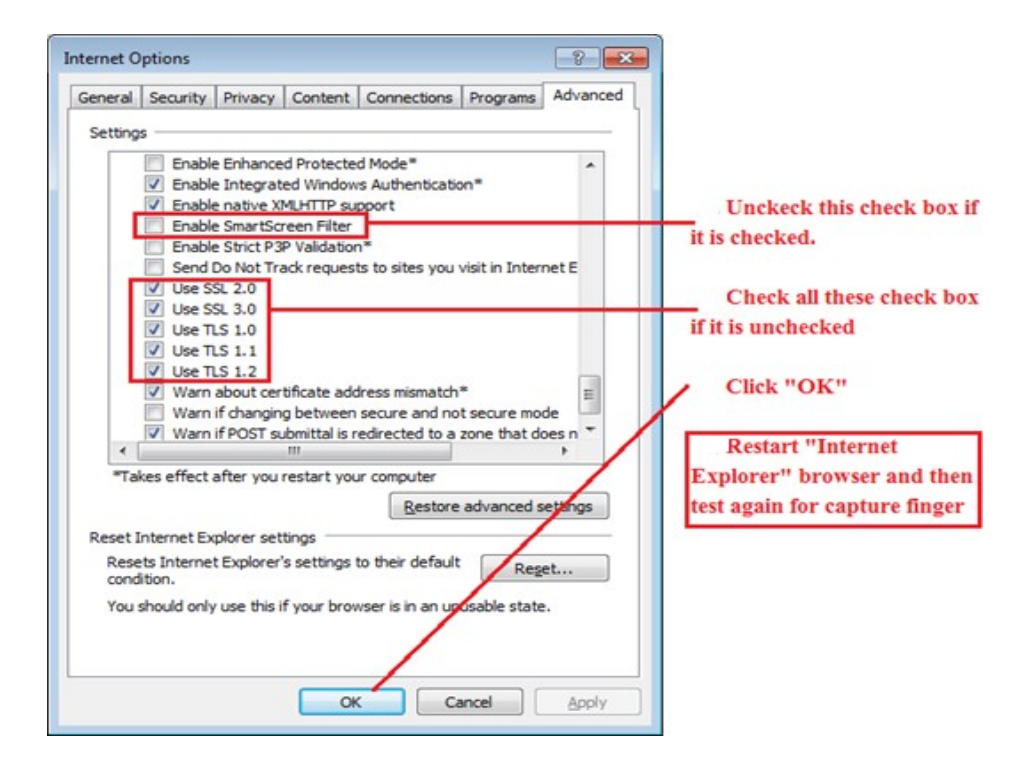

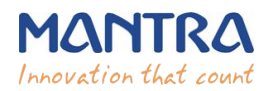

## 8. Configure System Time Zone

| Pate and Time                                                                  |  |  |  |
|--------------------------------------------------------------------------------|--|--|--|
| Date and Time Additional Clocks Internet Time                                  |  |  |  |
| Date:<br>Friday, August 18, 2017<br>Time:<br>3:19:22 PM                        |  |  |  |
| Time zone                                                                      |  |  |  |
| (UTC+05:30) Chennai, Kolkata, Mumbai, New Delhi                                |  |  |  |
| Change time <u>z</u> one                                                       |  |  |  |
| Daylight Saving Time is not observed by this time zone.                        |  |  |  |
| Get more time zone information online<br>How do I set the clock and time zone? |  |  |  |
|                                                                                |  |  |  |

#### 9. Device Registration on Management Server

To list device pre-production or production, send serial number of device to **servico@mantratec.com** 079-49068000 or 079-69268000

#### **10. Technical Support**

Mantra Support Team servico@mantratec.com 079-49068000 or 079-69268000 This information can be shared with your clients or end user for any kind of technical support.